## **Configuring Kintone**

Users can securely log on to Kintone using their enterprise credentials. To configure Kintone for SSO through SAML, follow the steps below:

- In a browser, type https://<your-organization>.kintone.com/ and press enter. Note: For example, if the URL you use to access pager duty is <u>https://myserver.Kintone.com</u>, then you must replace <your-organization> with myserver.
- 2. Log on to your Kintone account as an administrator.

| Login Name                 |       |
|----------------------------|-------|
| Password                   |       |
| Having Trouble Logging In? |       |
| Remember me                | Login |

3. On the home page, click **Administration**.

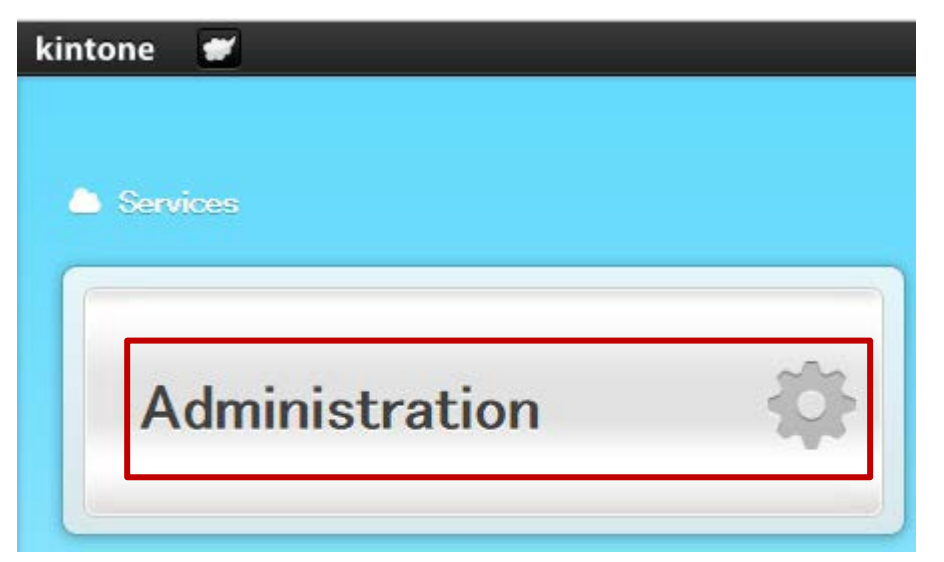

4. On the **Service Usage** page, in the left pane, scroll down to the **System Administration** section and under **Security**, click **Login**.

| System Administration |  |
|-----------------------|--|
| Customize             |  |
| Header                |  |
| Login Page            |  |
| Security              |  |
| Login                 |  |
| Access Control        |  |
| Session Settings      |  |

5. On the **Login Security** page, scroll down to the **SAML Authentication** section and select the **Enable SAML authentication** check box.

| SAML Authentication | Enable SAML authentication |
|---------------------|----------------------------|
|                     |                            |

The section expands and displays additional fields.

6. In the expanded SAML Authentication section, specify the following information:

| SAML Authentication | Enable SAML authentication               |
|---------------------|------------------------------------------|
|                     | Login URL 1                              |
|                     | https://www.com/saml/login               |
|                     | Logout URL 2                             |
|                     | https://uni maga.com/cgi/tm/logout       |
|                     | Certificate                              |
|                     | Current Certificate                      |
|                     | x509pem (Expiration Date: Aug. 30, 2018) |
|                     | Select a Certificate                     |
|                     | 3 Browse (Maximum: 100 KB)               |
|                     | 📧 Download Service Provider Metadata 🛛 🕢 |

- i. **Login URL** type the login URL in https://<your organizationFQDN>/saml/login format.
- ii. **Logout URL** type a redirect URL to which you want users to be redirected after they log out from Kintone.
- iii. **Certificate** Upload the IdP Signing Certificate.

Click **Browse** to browse to the folder where you saved the IdP provided certificate and upload it.

To obtain your IdP X.509 certificate, follow the steps below:

- i. Remotely access your NetScaler instance using PuTTY.
- ii. Navigate to /nsconfig/ssl folder (using shell command cd /nsconfig/ssl) and press Enter.
- iii. Type cat <certificate-name> and press Enter.

| 1              |                                      | the marries, will be stationed                                                                                  | CARLO AND INCOME                                                                                                    |                            | and the post is a                 | YTE |
|----------------|--------------------------------------|----------------------------------------------------------------------------------------------------|----------------------------------------------------------------------------------------------------|----------------------------|-----------------------------------|-----|
| Brid           | and the second second                |                                                                                                    | and the second states in the second                                                                                                    | and south the second south |                                   | NDk |
| 2              |                                      |                                                                                                    | And in case of the local division in the local division in the loc | the Real Property lies and |                                   | MDE |
| 1              | alimente mais de mais                | a second second second                                                                                          | and the local                                                                                                    |                            |                                   | MRY |
| A              | Contract State                       |                                                                                                    | State and state                                                                                                    | manifold a linea           | A DECK OF THE OWNER.              | BWR |
| it has seen in | a state of the local division of the | a la manage a partie                                                                                            | AND IN COLUMN                                                                                                    |                            |                                   | Bak |
| k -            | -                                    | a second states and                                                                                             |                                                                                                    |                            |                                   | 7af |
| C              | 1.00                                 | a to the start of                                                                                               | the Party of the Party of the                                                                                                    | and the second second      | A DE LA LA LA LA                  | 50v |
| a              | Section 2.1                          | - Hardings in sec.                                                                                              | and the later of the second                                                                                                    | times in the second        |                                   | FFS |
| +              |                                      |                                                                                                    | -                                                                                                    |                            | A DESCRIPTION OF THE OWNER OF THE | 899 |
| x              | and the second second                | A DESCRIPTION OF THE OWNER OF THE OWNER OF THE OWNER OF THE OWNER OF THE OWNER OF THE OWNER OF THE OWNER OF THE |                                                                                                    | THE IS NOT                 |                                   | hr8 |

- iv. Copy the text from -----BEGIN CERTIFICATE----- to -----END CERTIFICATE-----
- v. Paste the text in a text editor and save the file in an appropriate format such as <your organization name>.pem

- iv. To download the metadata in XML format, Click **Download Service Provider Metadata**.
- 7. Click Save.

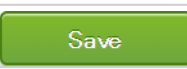

You have completed the required configuration for the service provider which is in this case –Kintone.